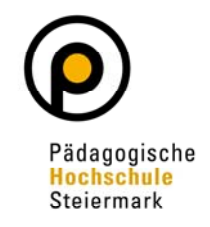

Wenn Sie noch **kein** Benutzerkonto (Account) an der PH-Steiermark und auch an keiner anderen Pädagogischen Hochschule Österreichs haben, müssen Sie eine **Erstregistrierung** durchführen, um Zugang zum PH-Online-System zu erlangen.

Öffnen Sie dazu die Anmeldeseite von PH-Online <u>https://www.ph-online.ac.at/phst</u> und wählen Sie <u>"Hier an der PH-Steiermark registrieren"</u>

| PHSt online                                                                                                    | D€                                |
|----------------------------------------------------------------------------------------------------|-----------------------------------|
| Anmelden                                                                                                    |                                   |
| Willkommen bei PHSt online                                                                                                    |                                   |
| PHSt online ist das Campus-Management-System der Pädagogischen Hochschule Steiermark                                                                                                    |                                   |
| 🔁 Studieninteressierte und Bewerber*innen der Aus-, Fort- und Weiterbildung:                                                                                                    |                                   |
| <ul> <li>Sie haben schon einen Benutzerzugang an einer Pädagogischen Hochschule (PH) in Österreich Verseen Sie in Ihrer dortigen Visitenkarte die Applikation "Immatrikulation an weiteren PHs"</li> <li>Sie haben noch <b>keinen</b> Account an einer österreichischen PH: <b>Hier an der PH-Steiermark registrieren.</b></li> <li>Anschließend müssen Sie sich noch für die Fortbildung oder für ein Studium bewerben.</li> </ul> | Anmelden                          |
| <b></b> Aktivierung Ihres jeweiligen Accounts:                                                                                                    | Benutzername                      |
| Studierende der Aus- und Weiterbildung         « Geben Sie hier Ihren PIN-Code ein.     Studierende der Fortbildung         « Geben Sie hier Ihren PIN-Code ein.     Bedienstet         « Geben Sie hier Ihren PIN-Code ein.     Ørtool kit         « Kennwort vergessen?      Lernen . Lehren . Forschen .                                                                                                    | Annelden<br>Weiter ohne Anmeldung |

Geben Sie nun die geforderten Daten in die gekennzeichneten Felder ein.

Benutzen Sie unbedingt eine **eigene personifizierte E-Mailadresse** und keine Gruppen- oder Abteilungs-Mailadresse, da die angegebene Mailadresse zur Aktivierung des Zugangs und zur weiteren Korrespondenz im Rahmen des Bewerbungsprozesses verwendet wird.

Nach der Eingabe Ihrer Daten klicken Sie auf "Daten bestätigen".

| PHSt online                                                                                                    |
|----------------------------------------------------------------------------------------------------|
| Registrierung · Basis-Anwender*in                                                                                                    |
| Stammdaten Anrete Familien-oder Kachnane Geburtsdatan                                                                                                    |
| Daten zum Account E-Mail-Adresse ph/Golpeange.com Beverzegte Sprache Doution v                                                                                                    |
| Studiendaten<br>Sind oder waren Sie an einer ästerreichischen Hachschule/Universität gemeidet? Nein v                                                                                                    |
| Hisweis  Aligemein: Die angegebenen Daten dienen zur Erstellung eines persönlichen Zugangs zu PH-Online. E-Mali-Adresse Geben Sie bitte nur eine persönliche Maliadresse an, diese Adresse kann in unserem System nur einmal verwendet werden. E-Mali-Adressen wie direktion@xxxxat können nicht verwendet werden und führen zu Unklarheiten in der peronlichen Kommunikation. Matrikkelnummer<br>Matrikkelnummer<br>Wenn Sie eine känstlichnummer angesen basiten könsten missen bestellige österreichische Matrikelnummer handeln muss. Soliten Sie eine äktere 7-stellige Matrikelnummer haben, so erganzen Sie dese bitte am Beginn mit einer Nall. DATEN BESTÄND und DATEN ABSCHECKEN: DATEN BESTÄNTIGEN ausrchligten könsten einer Justen im den zur die Statisten soliten sich eine angesehenden Daten und Kirken inten und Karken sichen Sie der Statisten könsten Könsten soliten sich eine soliten sich soliten sich eine ausrten soliten Sie und Kirken inten und Karken soliten Sie der Statisten soliten sich einer Statisten soliten sich soliten soliten soliten sich soliten soliten solit |
|                                                                                                    |

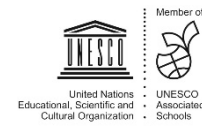

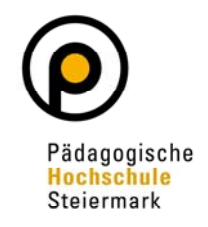

Kontrollieren Sie Ihre Daten auf Richtigkeit und Vollständigkeit und klicken Sie auf "Daten abschicken".

| PHSt online                                                                                                    |
|----------------------------------------------------------------------------------------------------|
| 🞋 Registrierung - Basis-Anwender*in                                                                                                    |
|                                                                                                    |
| Stammdaten                                                                                                    |
| Anrede Frau                                                                                                    |
| Vorname (Inc.)                                                                                                    |
| Geburtsdatum 14.10.1989                                                                                                    |
| Geourtoname                                                                                                    |
|                                                                                                    |
| Daten zum Account                                                                                                    |
| E-Mail-Adresse studienabellung@phst.at                                                                                                    |
| Beverzugte spreace ursuluri                                                                                                    |
| Sudiendaren                                                                                                    |
|                                                                                                    |
| And oor maren sie an einer osterreichischen nöchschule/Universität gemeioetzi. I voni                                                                                                    |
|                                                                                                    |
| Hinweis                                                                                                    |
| Allgemein:                                                                                                    |
| Die angegebenen Daten dienen zur Erstellung eines persönlichen Zugangs zu PH-Online.<br>E-Mail-Adresse:                                                                                                    |
| Geben Sie bitte nur eine persönliche Malladresse an, diese Adresse kann in unserem System nur einmal verwendet werden. E-Mail-Adressen wie direktion@xxxxat können nicht verwendet werden und führen zu Unklarheiten in der perönlichen Kommunikation.              |
| Martweinummer:<br>Bitte geben Se nur eine österreichische Matrikelnummer an.                                                                                                    |
| Wenn Sie eine Matrikelnummer eingeben müssen, beachten Sie bitte, dass es sich dabei um eine 8-stellige österreichische Matrikelnummer handeln muss. Sollten Sie eine ältere 7-stellige Matrikelnummer haben, so ergänzen Sie diese bitte am Beginn mit einer Null. |
| DATEN BESTÄTIGEN und DATEN ABSCHICKEN:                                                                                                    |
| Sobald Sie Ihre Daten eingegeben haben, klicken Sie bitte im Bildschirm unten rechts auf DATEN BESTATIGEN, anschließend kontrollieren Sie bitte nochmals die eingegebenen Daten und klicken dann auf DATEN ABSCHICKEN.                                              |

Sie erhalten nun eine **Bestätigungs-E-Mail** an die von Ihnen angegebene E-Mailadresse. Klicken Sie auf den **Aktivierungslink** in der E-Mail, um Ihren neu erstellten und **vorläufigen** PH-Online-Zugang (Basis-Anwender) zu aktivieren.

Nach dem Klicken auf den Aktivierungslink in der E-Mail, erhalten Sie die folgende Nachricht:

| PHSt-Online<br>Registrieru<br>(nur wenn S | ıng - Basis-Anwender⁵in<br>Sie noch keinen Ph-Online Zugang besitzen)                                                                                                    |
|-------------------------------------------|----------------------------------------------------------------------------------------------------|
| Weiter                                    | Vielen Dank, Ihre E-Mail-Adresse studienabteilung@phst.at wurde somit im System bestätigt.<br>In den nächsten Schritten erhalten Sie Ihren persönlichen Systemzugang in PHSt-Online, bitte klicken nun auf 'Weiter'. |

©2021 Pädagogische Hochschule Steiermark. Alle Rechte vorbehalten. | PHSt-Online powered by CAMPUSonline® | Feedback | Weitere Informationen

Klicken Sie auf "Weiter".

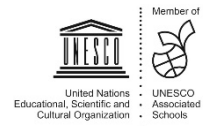

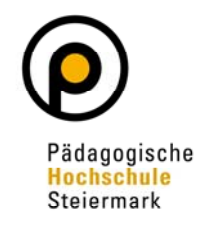

Wählen Sie ein Kennwort aus, und geben Sie es in das Kästchen ein. Beachten Sie dabei die Vorgaben zur Passworterstellung. Merken Sie sich Ihren Benutzernamen und Ihr Kennwort – Sie benötigen diese, um sich später wieder anmelden zu können.

| PHSt-Online V2.00                                                                                                    |                                                                                                    |
|----------------------------------------------------------------------------------------------------|----------------------------------------------------------------------------------------------------|
| Registrierung - Basis-Anwender                                                                                                    |                                                                                                    |
| Benutzername b9k0tzkx                                                                                                    |                                                                                                    |
| Kennwort                                                                                                    |                                                                                                    |
| Kennwort-Bestätigung                                                                                                    | -                                                                                                    |
| Bitte wählen Sie das Kennwort nach folgenden Kriterien:<br>• Erforderlich<br>• min, 8, max. 40 Zeichen<br>• Buchstaben nur in Kleinschreibung<br>• mindestens 3 Buchstaben<br>• mindestens 1 Ziffer<br>• mindestens 1 Ziffer<br>• mindestens 1 Sonderzeichen (also ohne die Ziffern und Buchstaben) aus I#\$%&()*+/:<=>?@[\/^_{(                                                                                                | 1) eigenes Kennwort<br>festlegen<br>2) auf Abschließen klicken                                                                          |
| Empfehlungen     Empfehlungen     Auch Teile von Vor- oder Familiennamen sollten nicht verwendet werden.     Generell sollten Sie keine Teile von Wörtern verwenden (mehr als drei Buchstaben), die in (deutschen oder Das Passwort das Sie wählen muss sich nicht von früheren Passwörtern unterscheiden. Bitte wählen Sie daher ein sicheres Passwort und teilen Sie dies niemandem mit. Um Missbrauch frühzeitig erkennen zu | r englischen) Wörterbüchern zu finden sind.<br>I können, werden Ihnen stets der letzte Login und ggf. auftretende Fehllogins angezeigt. |
|                                                                                                    | Registrierung abschließen Abbrechen                                                                                                    |

Sie erhalten nun eine Rückmeldung zur Accounterstellung. Klicken Sie auf "Weiter"

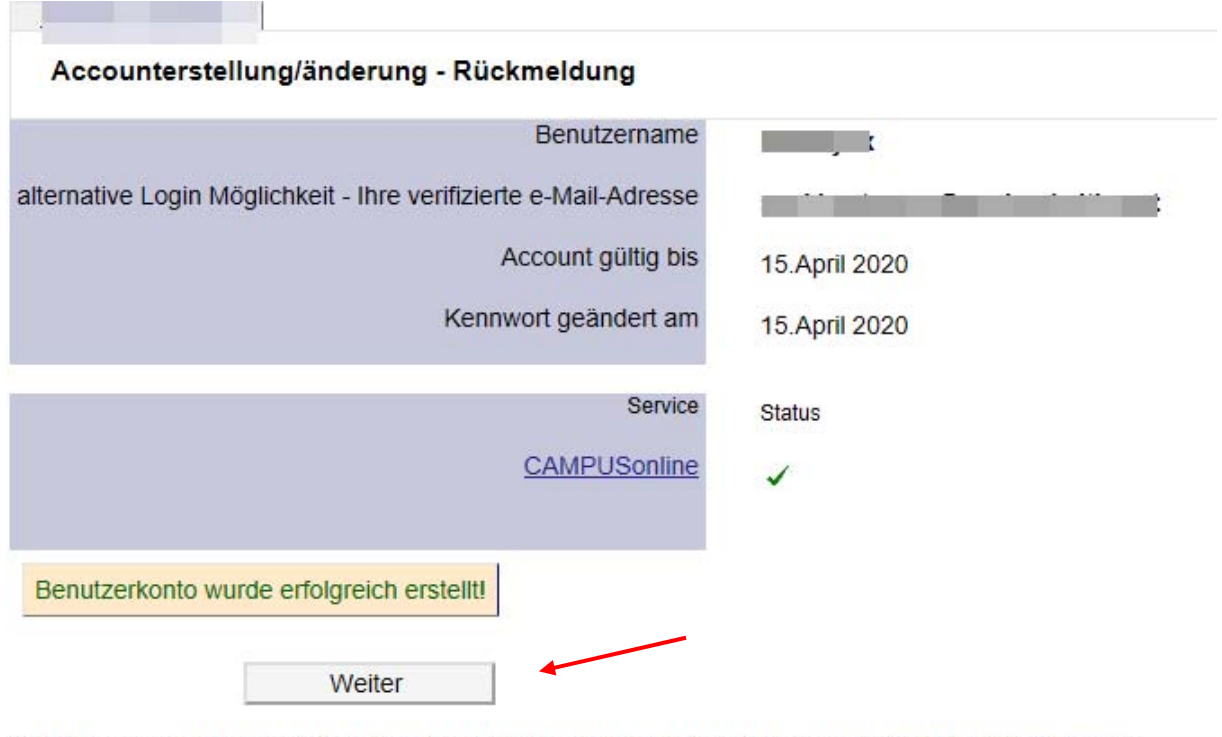

©2020 Pädagogische Hochschule Steiermark. Alle Rechte vorbehalten. | PHSt-Online powered by CAMPUSonline® | Feedback

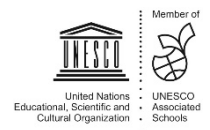

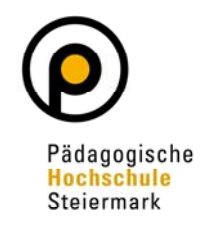

Sie haben nun Ihren Basiszugang (Basis-Anwender) eingerichtet. Nach Anmeldung mit Hilfe der Zugangsdaten, finden Sie auf Ihrer Visitenkarte die Option "Meine Bewerbungen". Klicken Sie diese an.

| From               |         |                              |
|--------------------|---------|------------------------------|
| Frau               |         |                              |
|                    |         |                              |
|                    |         |                              |
| E-Mail             |         | Hier könnte                  |
| Homepage -         |         | Ihr Bild<br>angezeigt werden |
|                    |         | 5 5                          |
|                    |         |                              |
| Stammdaton Anzoig  |         |                              |
| Stammuaten Anzeige |         |                              |
|                    |         |                              |
|                    |         |                              |
| K                  | Studium |                              |
| Meine Bewerbun     | gen     |                              |

Nach öffnen des Fensters klicken Sie auf "Bewerbung erfassen"

| 1                                  |  |  |  |
|------------------------------------|--|--|--|
| Meine Bewerbungen<br>Bewerbemummer |  |  |  |
|                                    |  |  |  |

he Huchschule Steiermark. Alle Rechte vorbehalten | PHSLOnline powered by CAMPUScrime® | Feedback

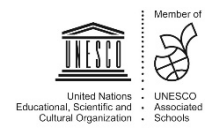

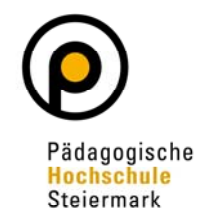

Es öffnet sich ein sogenannter Wizard, der Sie durch die Online-Bewerbung führt. Wählen Sie im ersten Schritt das entsprechende Semester über "Studienbeginn" und klicken Sie auf "Weiter".

| NLINEDEWERBUNG                                               |                                                                                                    | Hille Suppo                                        |
|--------------------------------------------------------------|----------------------------------------------------------------------------------------------------|----------------------------------------------------|
| itudienbeginn                                                | Studienbeginn                                                                                                    |                                                    |
| Studiengangsauswahl<br>Personendaten<br>Korrespondenzadresse | Bitte wählen Sie hier das Semester für das Sie sich an der Pädagogische Hochschule Steiermari wollen. Beachten Sie dabei, dass nicht alle Studien in jedem Semester angeboten werden. Das I an der Pädagogische Hochschule Steiermark beginnt in der Regel im Wintersemester. Zur Orien informieren Sie sich bitte über unser Lehrangebot für <u>Ausbildung</u> als auch zur <u>Fort- und Weiterbil</u> | k bewerben<br>Bachelorstudium<br>Itierung<br>Idung |
|                                                              | Studienbeginn Wintersemester 2020                                                                                                    |                                                    |
|                                                              | Bitte beachten Sie,     odass Sie nur eine Bewerbung pro Studiengang abgeben können                                                                                                    |                                                    |
|                                                              | <ul> <li>dass Ihre Bewerbung erst mit Abschluss aller Bewerbungsschritte berücksichtigt werde</li> </ul>                                                                                                    | en kann                                            |
|                                                              |                                                                                                    |                                                    |
|                                                              |                                                                                                    |                                                    |
|                                                              |                                                                                                    |                                                    |
|                                                              |                                                                                                    |                                                    |

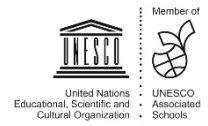

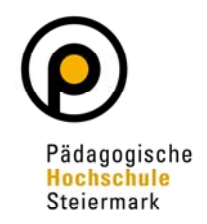

Wählen Sie im nächsten Schritt unter **Art des Studiums**<sup>1</sup> eine der Optionen aus. Es wird grundsätzlich nach **"Hochschullehrgang", "Bachelorstudium", "Masterstudium" oder "Fortbildung"** unterschieden. Mit Hilfe des zweiten Auswahlfelds (**Studium**<sup>2</sup>) wählen Sie das von Ihnen gewünschte Studium, den gewünschten Hochschullehrgang oder den "Lehrgang Fortbildung". Details zur getroffenen Auswahl des Studiums können Sie unter "Weitere Informationen" erhalten.

Wählen Sie eines aus und klicken Sie auf "Weiter".

| ONLINEBEWERBUNG                       |                       |                              | Hilfe Support |
|---------------------------------------|-----------------------|------------------------------|---------------|
| Studienbeginn                         | 🕦 Studiengangsauswahl | 1)                           |               |
| Studiengangsauswahl     Personendaten | Art des Studiums      | Bachelorstudium              | T             |
| Korrespondenzadresse                  | Studium               | BachStud LA Sekundarstufe AB |               |
| Hochschulzugangsberechtigung          |                       | Weitere Informationen        |               |
|                                       | Zulassungsart         | Voranmeldung zum Studium     | 2)            |
|                                       |                       |                              |               |
| Abbrechen Kontrollansicht             |                       |                              | Zurück Weiter |

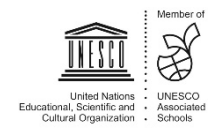

### Pädagogische Hochschule Steiermark

## Erstregistrierung in PH-Online und Bewerbung für Aus-, Fort- und Weiterbildung

Geben Sie im nächsten Schritt die benötigten Personendaten ein. Klicken Sie auf "Weiter".

| tudiengangsauswahl           | 102 (1)                   |              |                 |  |
|------------------------------|---------------------------|--------------|-----------------|--|
|                              |                           |              |                 |  |
| Personendaten                | Matrikelnummer            |              |                 |  |
| orrespondenzadresse          | Akad. Grad vor dem Namen  |              | Bitte wählen. V |  |
| lochschulzugangsberechtigung | Vorname                   |              |                 |  |
|                              | Familien- oder Nachname   |              |                 |  |
|                              | Akad. Grad nach dem Namen |              | Bitte wählen. V |  |
|                              | Sozialvers. Nr.           |              |                 |  |
|                              | Geburtsdatum              |              |                 |  |
|                              | Geschlecht                | Weiblich     | $\sim$          |  |
|                              | Geburtsort                |              |                 |  |
|                              | Geburtsland               | Bitte wählen | $\sim$          |  |
|                              | Geburtsname               |              |                 |  |
|                              | 1. Staatsangehörigkeit    |              |                 |  |
|                              | 2. Staatsangehörigkeit    | Bitte wählen | $\sim$          |  |
|                              |                           |              |                 |  |

Geben Sie nun Ihre Korrespondenzadresse an. Sollte Ihre Korrespondenzadresse gleich Ihrer Heimadresse sein, wählen Sie diese Option unten aus. Klicken Sie auf "Weiter".

| <u>udienbeginn</u>                 | The second encoder second encoder se |             |
|------------------------------------|----------------------------------------------------------------------------------------------------|-------------|
| tudiengangsauswahl<br>ersonendaten | Korrespondenzadresse (Studienadresse)                                                                                                    |             |
| orrespondenzadresse                | Zustellungsanweisung (c/o)                                                                                                    |             |
| ocnschulzugangsberechtigung        | Straße/Hausnummer<br>PLZ/Ort<br>Land/Staat<br>Bundesland Wien                                                                                                    |             |
|                                    | Telefonnummer<br>E-Mail-Adresse<br>Bestätigte E-Mail-Adresse                                                                                                    |             |
|                                    | Meine Heimatadresse entspricht meiner Korrespondenzadresse (Studie                                                                                                    | enadresse). |

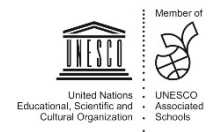

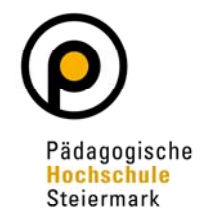

Geben Sie die benötigten Daten zu Ihrer Hochschulzugangsberechtigung ein und klicken Sie auf "Weiter".

| ONLINEBEWERBUNG                                                                              |                                                                                            |   | Hilfe Support |
|----------------------------------------------------------------------------------------------|--------------------------------------------------------------------------------------------|---|---------------|
| Studienbeginn                                                                                | Hochschulzugangsberechtigung                                                               |   |               |
| Studiengangsauswahl<br>Personendaten<br>Korrespondenzadresse<br>Hochschulzugangsberechtigung | Schulform 01 - Gymnasium<br>Zeugnisdatum 11<br>Format: TT.MM.JJJJ<br>Maturaland Österreich | ~ |               |
|                                                                                              |                                                                                            |   |               |
|                                                                                              |                                                                                            |   |               |
|                                                                                              |                                                                                            |   |               |
|                                                                                              |                                                                                            |   |               |
|                                                                                              |                                                                                            |   |               |
|                                                                                              |                                                                                            |   |               |
|                                                                                              |                                                                                            |   |               |
| Abbrechen Kontrollansicht                                                                    |                                                                                            |   | Zuruck Weiter |

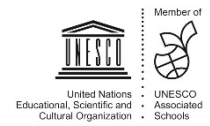

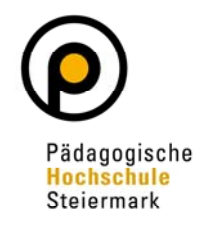

Ergänzen Sie bitte abgefragte Informationen und laden Sie geforderte Dokumente digital hoch. Abschließend wird Ihnen eine Kontrollansicht Ihrer eingegebenen Daten dargestellt. Kontrollieren Sie diese. Sind die Angaben korrekt, so bestätigen Sie die Richtigkeit und klicken auf "Senden".

| CHTUNG                                                                                                    |                                                                                                    |
|----------------------------------------------------------------------------------------------------|----------------------------------------------------------------------------------------------------|
| Dies ist lediglich eine Kontrolla<br>alle Angaben und klicken Sie n<br>Bewerbung elektronisch zu übe            | nsicht Ihrer Bewerbung. Die Bewerbung ist noch nicht elektronisch übermittelt. Bitte kontrollieren Sie nochmals<br>nach dem Setzen des Zustimmungshakens (ganz unten auf dieser Seite) auf den SENDEN Button, um Ihre<br>ermitteln.                                                                                      |
| tudienbeginn                                                                                                    |                                                                                                    |
| Wintersemester 2020                                                                                             |                                                                                                    |
| tudiengangsauswahl                                                                                              |                                                                                                    |
| Art des Studiums                                                                                                | Hochschullehrgang                                                                                                    |
| Studium                                                                                                    | Hochschullehrgang (ab 60 ECTS); Ethik                                                                                                    |
| Zulassungsart                                                                                                   | Voranmeldung zum Studium                                                                                                    |
| Ich habe mich schon einm                                                                                        | al innerhalb des letzten Jahres für das gewählte Studium an der PHSt beworben.                                                                                                    |
| ersonendaten                                                                                                    |                                                                                                    |
| Matrikelnummer<br>Akad. Grad vor dem Namen                                                                      |                                                                                                    |
| Vorname                                                                                                    |                                                                                                    |
| Akad. Grad nach dem Namen                                                                                       |                                                                                                    |
| <u>Sozialvers. Nr.</u><br>Geburtsdatum                                                                          |                                                                                                    |
| Geschlecht                                                                                                    | Weiblich                                                                                                    |
| kestätigung über Berufserfahrung<br>Kein Dokument hochgeladen                                                   |                                                                                                    |
|                                                                                                    |                                                                                                    |
| Bestätigung                                                                                                    |                                                                                                    |
| Klicken Sie auf "Zurück", um                                                                                    | I fehlerhafte Angaben zu korrigieren. Setzen Sie den Haken und klicken Sie auf "Senden", um Ihre Bewerbung                                                                                                    |
| elektronisch zu übermitteln. Na                                                                                 | ach Klick auf "Senden" sind keine Korrekturen Ihrer Angaben mehr möglich!                                                                                                    |
| Ich versichere, dass die ver<br>internen Weiterverarbeitun<br>Immatrikulation führen kör<br>aufbewahren müssen. | on mir gemachten Angaben der Wahrheit entsprechen und vollständig sind und stelle die Daten der PHSt zur<br>ng zur Verfügung. Ich bin mir bewusst, dass falsche Angaben zu einem Widerruf von Zulassung und<br>nnen. Wir weisen Sie darauf hin, dass wir Ihre Daten im Rahmen der gesetzlichen Bestimmungen für ein Jahr |
|                                                                                                    |                                                                                                    |
|                                                                                                    |                                                                                                    |

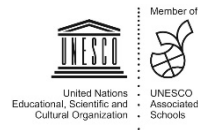

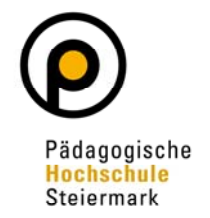

Der abschließende Hinweis bestätigt eine erfolgreiche Registrierung der Bewerbung im System:

| ielen Dank für Ihre Bewerbung!                                                        |  |
|---------------------------------------------------------------------------------------|--|
| lach Überprüfung Ihrer Angaben und Unterlagen werden wir per E-Mail auf Sie zukommen. |  |
|                                                                                       |  |
|                                                                                       |  |
|                                                                                       |  |
|                                                                                       |  |
|                                                                                       |  |
|                                                                                       |  |
|                                                                                       |  |
|                                                                                       |  |
|                                                                                       |  |

Der Bewerbungsstatus kann unter "Meine Bewerbungen" eingesehen werden:

| Meine Bewerbungen<br>Bewerbernummer: 2-0 |                                                      |                  |           |               |
|------------------------------------------|------------------------------------------------------|------------------|-----------|---------------|
| Antragsnummer                            | Studium                                              | Bewerbungsabgabe | Zulassung | Einschreibung |
| Wintersemester 2020                      |                                                      |                  |           |               |
| 1-0                                      | Lehrgang Fortbildung     Zulassungsart: Vorerfassung | Ø 15.04.2020     |           | -             |
|                                          |                                                      |                  |           |               |

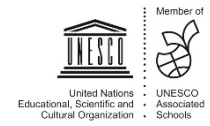